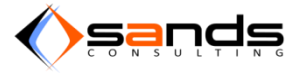

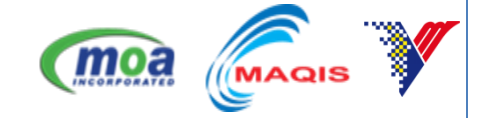

# AQS PUBLIC USER MANUAL VERSION 1.0

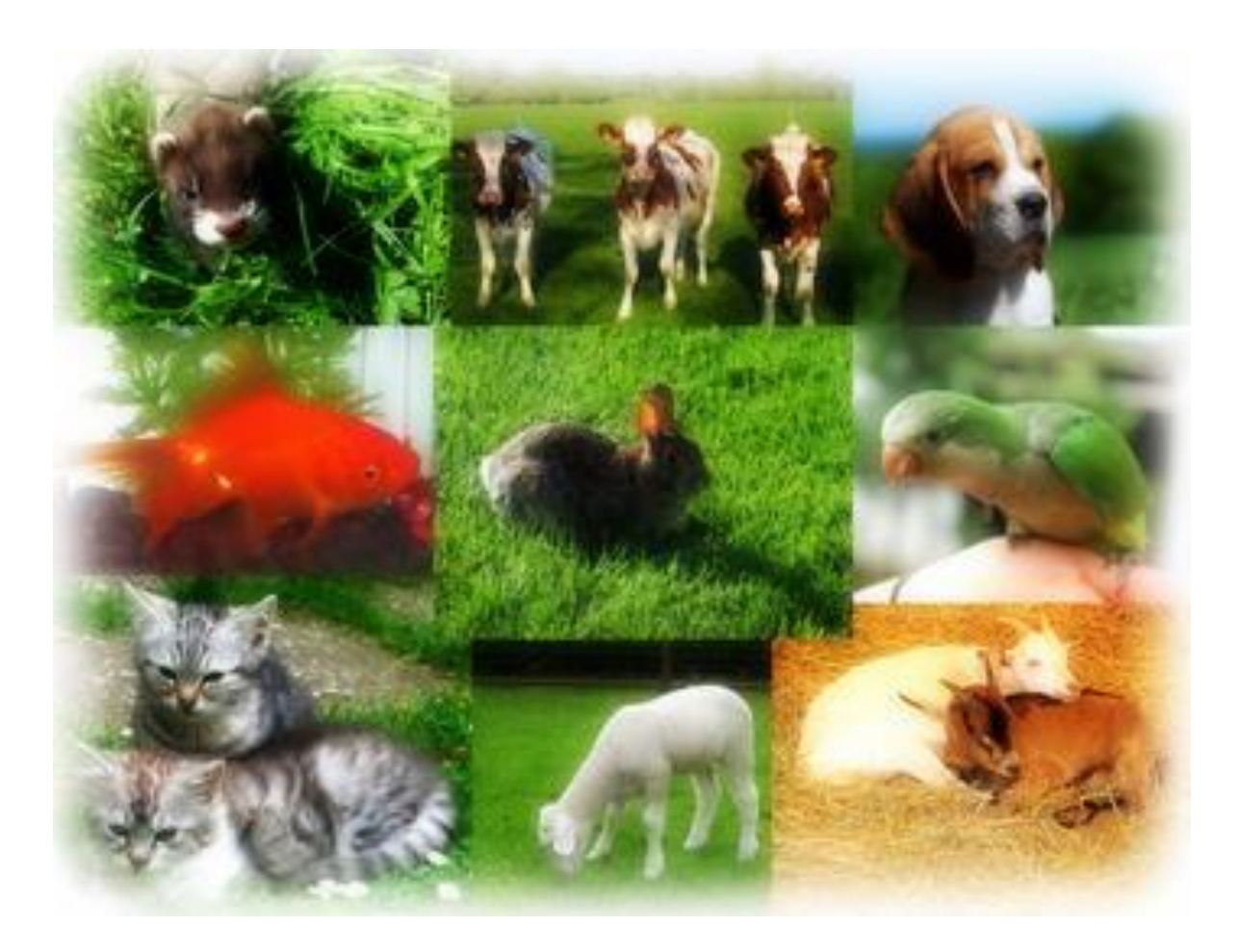

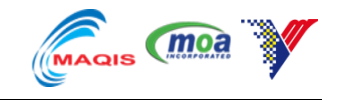

## Contents

|   | PUBLIC RESERVATION                       | 1. |
|---|------------------------------------------|----|
|   | 1.1. PUBLIC RESERVATION (INDIVIDUAL ANIM | 1. |
| 9 | 1.2. PUBLIC RESERVATION (GROUP ANIMAL).  | 1. |

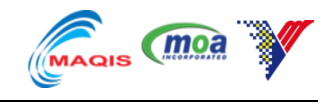

### 1. PUBLIC RESERVATION

### 1.1. PUBLIC RESERVATION (INDIVIDUAL ANIMAL)

Read and understand the Instructions/Terms and Conditions then click on "Individual" or "Company" respectively based on your type of application and click "Agree".

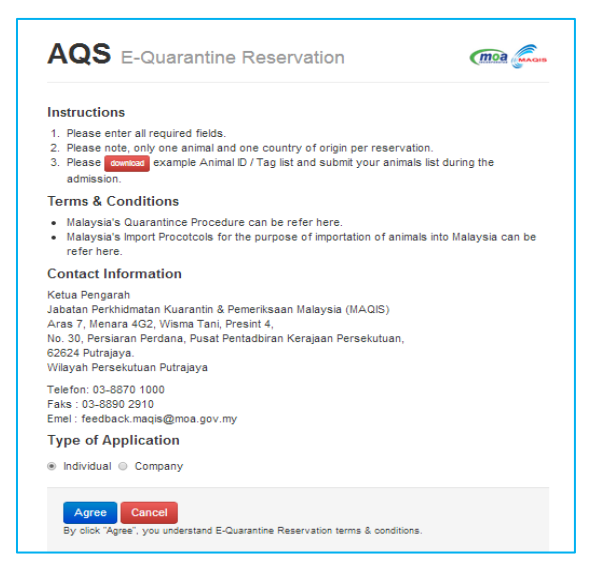

Figure 1-1 : CHOOSE TYPE OF APPLICATION

Fill up the form accordingly and click on "Save Applicant Information" button.

| QS Reserve         | ation: Applicant & Booking I                                       | nformation           | (moa 🌡                                   |
|--------------------|--------------------------------------------------------------------|----------------------|------------------------------------------|
| plicant Informatic | 'n                                                                 | Booking Information  | n                                        |
| * Applicant Name   | ANGELINE VICTOR                                                    | * Total Quantity     | 1                                        |
|                    |                                                                    |                      | Total number of animals in this booking. |
| * Email            | nurra@my-sands.com                                                 | * Animal             | Horse                                    |
| * Address          | Off Persiaran Bandar<br>43650 Bandar Baru Bangi<br>Selangor        | * Country of Origin  | Australia                                |
|                    | Malaysia                                                           | * Purpose            | Endurance                                |
| * Country          | Malaysia                                                           | * Quarantine Station | SKH KLIA                                 |
| * Nationality      | Malaysian Others                                                   | * Entry Point        | KLIA - Terminal Kargo                    |
| . Identity No.     | 831120145034                                                       | * Date of Quarantine | 04/01/2014                               |
|                    | Enter applicant IC or Passport number without dashes<br>or spaces. |                      | No of facility available: 0.             |
| * Contact No.      | 0196734740                                                         | Agent Information    |                                          |
| Fax No.            | 03987678876                                                        | Are you an Agent?    |                                          |

Figure 1-2 : RESERVATION FORM FOR INDIVIDUAL

AQS will notify the applicant if there are facilities available and how many quantity that it can accommodate.

### AQS PUBLIC USER MANUAL V1.0

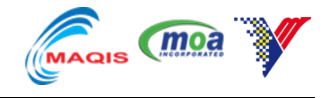

| * Entry Point        | KLIA - Terminal Kargo                                   |
|----------------------|---------------------------------------------------------|
| * Date of Quarantine | 04/02/2014                                              |
|                      | No facility available. Only 1 animal can be quarantine. |

Figure 1-3 : AQS NOTIFIY AVAILABLITY OF FACILITIES

Check the "Are you an agent" checkbox and fill up the information accordingly if you are an agent.

| Agent Information |                                                                      |
|-------------------|----------------------------------------------------------------------|
| Are you an Agent? | 2                                                                    |
| * Agent Name      | AMINAH BT JAILANI                                                    |
| Company Name      | TRANSFER MY PET                                                      |
| * Company Address | JALAN ST 1C/7, MEDAN 88. BANDAR<br>BARU SALAK TINGGI. (43900 SEPANG. |
| * Identity No.    | 831129123456                                                         |

Figure 1-4 : AGENT INFORMATION

System will display all saved applicant information. Click on "Add Animal Information" to start adding animal information.

| Applicant Inform      | mation                                                              | Booking Inform        | ation                |
|-----------------------|---------------------------------------------------------------------|-----------------------|----------------------|
| Applicant Name        | ANGELINE VICTOR                                                     | Quantity              | 1                    |
| Email                 | nurra@my-sands.com                                                  | Animal                | Horse                |
| Address               | Off Persiaran Bandar                                                | Country of Origin     | Australia            |
|                       | 43650 Bandar Baru Bangi<br>Selanger                                 | Purpose               | Endurance            |
|                       | Malaysia<br>Malaysia                                                | Quarantine<br>Station | SKH KLIA             |
| Identity No           | Melavoiae: 921120146024                                             | Entry Point           | KLIA - Terminal Karg |
| Contact No.           | 0196734740                                                          | Date of<br>Quarantine | 04/01/2014           |
| Fax No.               | 03987678876                                                         |                       |                      |
| Agent Name            | AMINAH BT JAILANI                                                   |                       |                      |
| Agent Address         | JALAN ST 1C/7, MEDAN 88. BANDAR BARU SALAK TINGGI. 43900<br>SEPANG. |                       |                      |
| Agent Identity<br>No. | 831129123456                                                        |                       |                      |

Figure 1-5 : SYSTEM DISPLAY APPLICANT INFORMATION

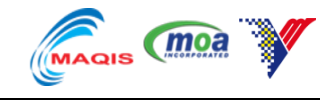

Click on "Add Animal Information" button once finished adding the animal information.

| AQS Reserve        | ation: Add Animal Information     |                       | (moa jin              |
|--------------------|-----------------------------------|-----------------------|-----------------------|
| Animal Information |                                   | Booking Inform        | ation                 |
| * Prood            | Arabian                           | Quantity              | 1                     |
| Dieed              | Arabian                           | Animal                | Horse                 |
| * Name             | Black                             | Country of Origin     | Australia             |
|                    |                                   | Purpose               | Endurance             |
| * Age              | 14                                | Quarantine<br>Station | SKH KLIA              |
|                    | Age of annual in months.          | Entry Point           | KLIA - Terminal Kargo |
|                    | Add Animal Information Reset Back | Date of<br>Quarantine | 2014-01-04            |

#### Figure 1-6 : ADD ANIMAL INFORMATION

System will display reservation information including animal info. Click on "Submit Reservation" to submit application.

| Applicant Name        | ANGELINE VICTOR                          |                             | Quantity              | 1                     |
|-----------------------|------------------------------------------|-----------------------------|-----------------------|-----------------------|
| Email                 | nurra@my-sands.com                       |                             | Animal                | Horse                 |
| Address               | Off Persiaran Bandar                     |                             | Country of Origin     | Australia             |
|                       | 43650 Bandar Baru Bangi                  |                             | Purpose               | Endurance             |
|                       | Malaysia<br>Malaysia                     |                             | Quarantine<br>Station | SKH KLIA              |
| Identity No           | Meleveige: 921120145024                  |                             | Entry Point           | KLIA - Terminal Karge |
| Contact No.           | 0196734740                               |                             | Date of<br>Quarantine | 04/01/2014            |
| Fax No.               | 03987678876                              |                             |                       |                       |
| Agent Name            | AMINAH BT JAILANI                        |                             |                       |                       |
| Agent Address         | JALAN ST 1C/7, MEDAN 88. BAND<br>SEPANG. | AR BARU SALAK TINGGI. 43900 |                       |                       |
| Agent Identity<br>No. | 831129123456                             |                             |                       |                       |
| Animal Informa        | tion                                     | Namo                        | Age (In Months)       |                       |
| biccu                 |                                          | nume                        | Age (III moliula)     |                       |

#### Figure 1-7 : SUBMIT RESERVATION

System will notify that reservation is successful and an –email has been sent to the registered email address containing the reservation information.

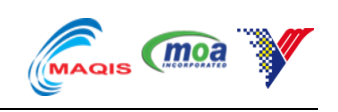

| Reservation S<br>Your booking numi<br>We have sent an e<br>Please keep the email a | ucessful<br>ber: B001/000094/2013<br>email containing your booking information.<br>s a copy of your reservation. |                        |                       |                       |
|------------------------------------------------------------------------------------|----------------------------------------------------------------------------------------------------|------------------------|-----------------------|-----------------------|
| Applicant In                                                                       | formation                                                                                                    |                        | Booking Inf           | ormation              |
| Booking No.                                                                        | B001/000094/2013                                                                                                 |                        | Quantity              | 1                     |
| Applicant Name                                                                     | ANGELINE VICTOR                                                                                                  |                        | Animal                | Horse                 |
| Email                                                                              | nurra@my-sands.com                                                                                               |                        | Country of Origin     | Australia             |
| Address                                                                            | Off Persiaran Bandar                                                                                             |                        | Purpose               | Endurance             |
|                                                                                    | 43650 Bandar Baru Bangi<br>Selangor<br>Malaysia                                                                  |                        | Quarantine<br>Station | SKH KLIA              |
|                                                                                    | Malaysia                                                                                                    |                        | Entry Point           | KLIA - Terminal Kargo |
| Identity No.                                                                       | Malaysian: 831120145034                                                                                          |                        | Date of               | 04/01/2014            |
| Contact No.                                                                        | 0196734740                                                                                                    |                        | Quarantine            |                       |
| Fax No.                                                                            | 03987678876                                                                                                    |                        |                       |                       |
| Agent Name                                                                         | AMINAH BT JAILANI                                                                                                |                        |                       |                       |
| Agent Address                                                                      | JALAN ST 1C/7, MEDAN 88. BANDAR BA<br>SEPANG.                                                                    | RU SALAK TINGGI. 43900 |                       |                       |
| Agent Identity No.                                                                 | 831129123456                                                                                                    |                        |                       |                       |
| Animal Infor                                                                       | mation                                                                                                    | Quantity               | Are (In Month         | c)                    |
| Breed                                                                              |                                                                                                    | quantity               | Age (in Month         | 5)                    |

### Figure 1-8 : RESERVATION SUCCESS PAGE

| Subject AQS: New Booking                                                                                                    | 4:11 PM         |
|----------------------------------------------------------------------------------------------------|-----------------|
| To Meû                                                                                                    | Other Actions - |
| Hi, ANGELINE VICTOR                                                                                                    |                 |
| We have received your booking at Animal Quarantine Service System<br>Your booking reference number is <b>B001/000094/2013</b> .<br>Your booking details is as follows: |                 |
| Quarantine Stations: SKH KLIA     Animal: Horse                                                                                                    |                 |
| Quantity: 1     Date of Quarantine: 04/01/2014                                                                                                    |                 |
| Please keep this number for future reference.<br>We will email you when we have approve or reject your reservation within 3 working days.                              |                 |
| Animal Quarantine Service System                                                                                                    |                 |

Figure 1-9 : E-MAIL OF THE RESERVATION INFORMATION

### 6

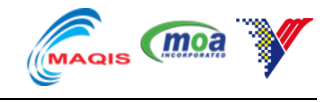

Once a reservation has been approved by DVS officer, system will automatically e-mail the applicant for the confirmation link.

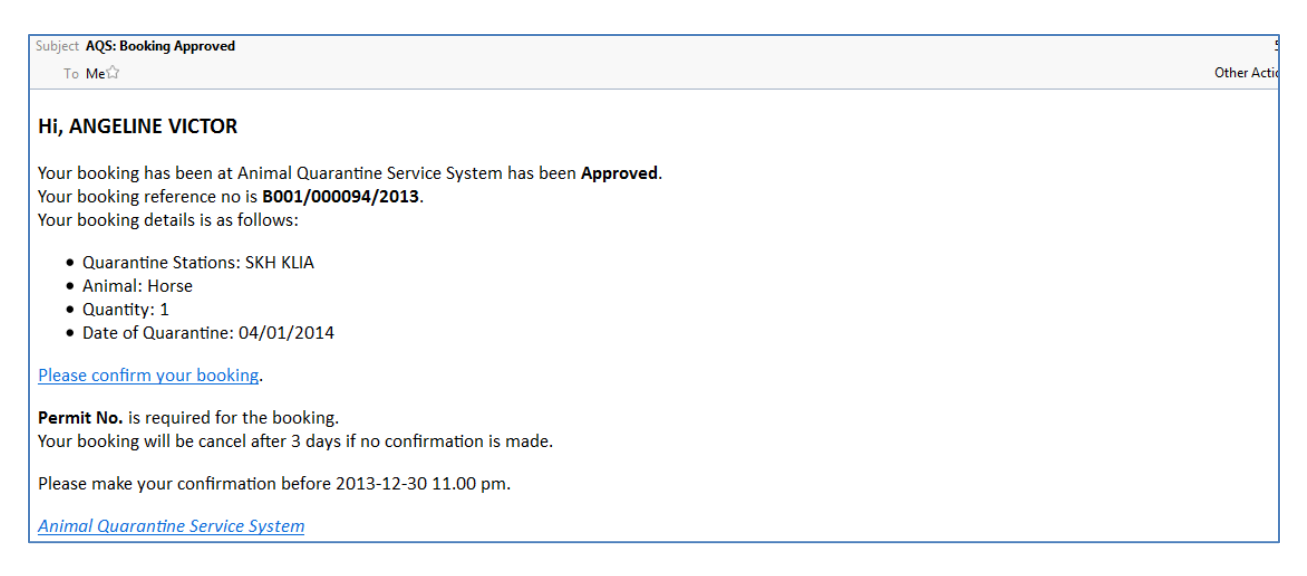

#### Figure 1-10 : E-MAIL CONTAINING THE CONFIRMATION LINK

Applicant will need to click on the link given in the e-mail to confirm the reservation. Confirmation need to be done within 3 days from the application date else the reservation will considered cancelled and applicant need to apply again.

| Booking No.                                               | B001/000094/2013                                                                                            |                               | Quantity              | 1                    |
|-----------------------------------------------------------|----------------------------------------------------------------------------------------------------|-------------------------------|-----------------------|----------------------|
| Applicant Name                                            | ANGELINE VICTOR                                                                                             |                               | Animal                | Horse                |
| Email                                                     | nurra@my-sands.com                                                                                          |                               | Country of Origin     | Australia            |
| Address                                                   | Off Persiaran Bandar                                                                                        |                               | Purpose               | Endurance            |
|                                                           | 43650 Bandar Baru Bangi<br>Selangor                                                                         |                               | Quarantine<br>Station | SKH KLIA             |
|                                                           | Malaysia<br>Malaysia                                                                                        |                               | Entry Point           | KLIA - Terminal Karg |
| Identity No.                                              | Malaysian: 831120145034                                                                                     |                               | Date of               | 04/01/2014           |
| Contact No.                                               | 0196734740                                                                                                  |                               | Quarantine            |                      |
| Contact No.                                               | 02007870078                                                                                                 |                               |                       |                      |
|                                                           |                                                                                                    |                               |                       |                      |
| Agent Name                                                | AMINAH BT JAILANI                                                                                           |                               |                       |                      |
| Agent Address                                             | JALAN ST 1C/7, MEDAN 88. BA<br>SEPANG.                                                                      | NDAR BARU SALAK TINGGI. 43900 |                       |                      |
| Agent Identity No.                                        | 831129123456                                                                                                |                               |                       |                      |
|                                                           |                                                                                                    |                               |                       |                      |
| Confirm Re                                                | No. PERMIT1                                                                                                 |                               |                       |                      |
| Confirm Re<br>Permi<br>Conveyer D                         | Servation           No.         PERMIT1           etail         CONVEYOR1                                   |                               |                       |                      |
| Confirm Re<br>Permi<br>Conveyer D                         | servation           No.         PERMITI           etail         CONVEYORI[           Continn         Cancel |                               |                       |                      |
| Confirm Re<br>Permi<br>Conveyer D<br>Animal Info<br>Breed | servation No. PERMITI etail CONVEYORIJ Confirm Cancel rmation                                               | Quantity                      | Age (In Month         | s)                   |

#### Figure 1-11 : CONFIRMATION PAGE

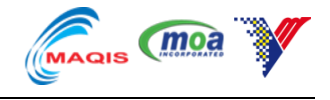

Applicant need to key in the "Permit No" and "Conveyor" detail to proceed with the confirmation process. Applicant will receive an e-mail regarding the confirmation and for keep duirng admission.

| Agent Name                           | AMINAH BT JAILANI                                                     |
|--------------------------------------|-----------------------------------------------------------------------|
| Agent Address                        | JALAN ST 1C/7, MEDAN 88. BANDAR BARU SALAK TINGGI. 43900<br>SEPANG.   |
| Agent Identity No.                   | 831129123456                                                          |
| Confirm Re<br>* Permit<br>Conveyer D | Servation         No.         PERMIT1         etail         CONVEYOR1 |
|                                      | Confirm Cancel                                                        |

### Figure 1-12 : KEY IN PERMIT NO AND CONVEYOR DETAILS

| Applicant Ir       | nformation                                         | Booking               | Information           |
|--------------------|----------------------------------------------------|-----------------------|-----------------------|
| Booking No.        | B001/000094/2013                                   | Quantity              | 1                     |
| Applicant Name     | ANGELINE VICTOR                                    | Animal                | Horse                 |
| Email              | nurra@my-sands.com                                 | Country of C          | rigin Australia       |
| Address            | Off Persiaran Bandar                               | Purpose               | Endurance             |
|                    | 43850 Bandar Baru Bangi<br>Selangor<br>Malaysia    | Quarantine<br>Station | SKH KLIA              |
|                    | Malaysia                                           | Entry Point           | KLIA - Terminal Kargo |
| Identity No.       | Malaysian: 831120145034                            | Date of<br>Quarantine | 04/01/2014            |
| Contact No.        | 0196734740                                         |                       |                       |
| Fax No.            | 03987678876                                        |                       |                       |
| Agent Name         | AMINAH BT JAILANI                                  |                       |                       |
| Agent Address      | JALAN ST 1C/7, MEDAN 88. BANDAR BARU S/<br>SEPANG. | ALAK TINGGI. 43900    |                       |
| Agent Identity No. | 831129123458                                       |                       |                       |
| Confirmatio        | on Information                                     |                       |                       |
| Permit No.         | PERMIT1                                            |                       |                       |
| Conveyer Detail    | CONVEYOR1                                          |                       |                       |

Figure 1-13 : CONFIRMATION SUCCESS DISPLAYING PERMIT NO AND CONVEYOR

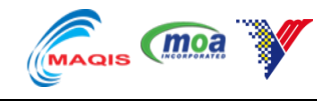

### **1.2. PUBLIC RESERVATION (GROUP ANIMAL)**

Click on "Submit Reservation" to fill up the reservation form.

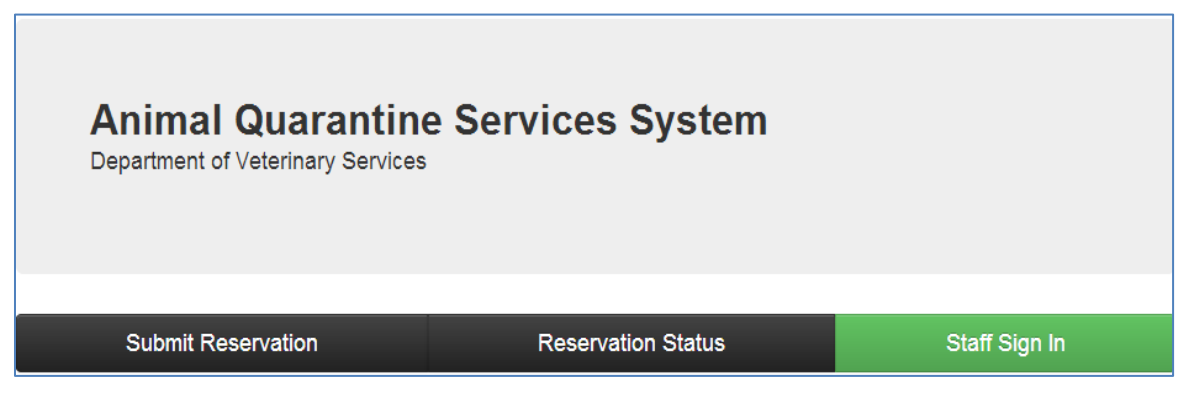

### Figure 1-14 : MAIN PAGE

Click on "Download" button to download the document template to fill up the animal ID then click "Agree" button to proceed with Application Form.

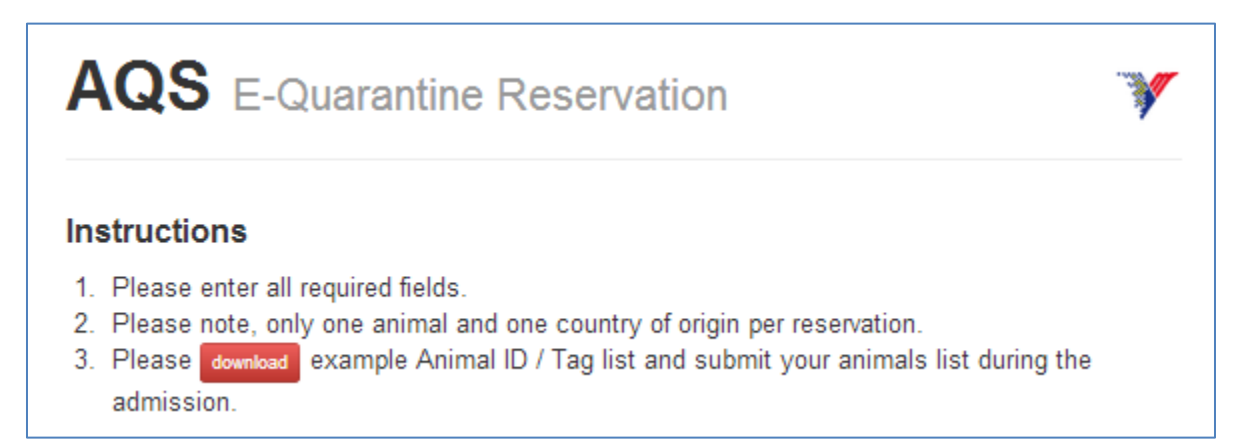

|                     | All a ") → ( = · · · · · · · · · · · · · · · · · · |             |           |           |                      |        |             |         |              |        |              |                |                             |                                |             |               |
|---------------------|----------------------------------------------------|-------------|-----------|-----------|----------------------|--------|-------------|---------|--------------|--------|--------------|----------------|-----------------------------|--------------------------------|-------------|---------------|
| I                   | ile Ho                                             | ome Inse    | ert Pagel | Layout    | Formulas I           | Data R | leview Viev | v Dev   | veloper      |        |              |                |                             |                                |             |               |
|                     | Cut                                                | t<br>ov x   | Calibri   | * 1       | 1 · A A              | = =    | ≡ ≫         | 📑 Wra   | ap Text      | Genera | al           | Ŧ              |                             |                                | +           | *             |
| Pa                  | ste<br>• V For                                     | mat Painter | BIU       | [ •   🔛 • | <u></u> . <u>A</u> . | ₽₹     |             | •a• Mer | rge & Center | - \$ - | % <b>*</b> . | 00.00<br>0.4 0 | Conditional Formatting * as | ormat Cell<br>Table * Styles * | Insert<br>• | Delete Format |
|                     | Clipboar                                           | d 🖬         |           | Font      | Fa                   |        | Alignm      | ent     |              | 5 I    | Number       | - Gi           | Styl                        | es                             |             | Cells         |
| 17 • f <sub>x</sub> |                                                    |             |           |           |                      |        |             |         |              |        |              |                |                             |                                |             |               |
|                     | А                                                  | В           | С         | D         | E                    | F      | G           | Н       | 1            | J      | К            | L              | М                           | N                              | 0           | Р             |
| 1                   | Тад                                                | Gender      | Age       |           |                      |        |             |         |              |        |              |                |                             |                                |             |               |
| 2                   | ex123                                              | male        | 12        |           |                      |        |             |         |              |        |              |                |                             |                                |             |               |
| 3                   | ex124                                              | female      | 13        |           |                      |        |             |         |              |        |              |                |                             |                                |             |               |
| 4                   | ex125                                              | male        | 45        |           |                      |        |             |         |              |        |              |                |                             |                                |             |               |
| 5                   |                                                    |             |           |           |                      |        |             |         |              |        |              |                |                             |                                |             |               |
| 6                   |                                                    |             |           |           |                      |        |             |         |              |        |              |                |                             |                                |             |               |
| 7                   |                                                    |             |           |           |                      |        |             |         | ļ            |        |              |                |                             |                                |             |               |
| 8                   |                                                    |             |           |           |                      |        |             |         |              |        |              |                |                             |                                |             |               |
| 9                   |                                                    |             |           |           |                      |        |             |         |              |        |              |                |                             |                                |             |               |

### Figure 1-15 : DOWNLOAD THE DOCUMENT TEMPLATE TO FILL UP ANIMAL ID

Figure 1-16 : CSV DOCUMENT TEMPLATE FOR ANIMAL ID

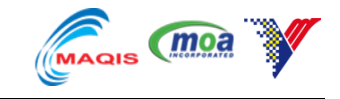

| Fill up the form accordingly and click on "Save Applicant Information" buttor | າ. |
|-------------------------------------------------------------------------------|----|
|-------------------------------------------------------------------------------|----|

| QS Reservation: Applicant & Booking Information |                                                                    |                      |                                          |   |  |  |
|-------------------------------------------------|--------------------------------------------------------------------|----------------------|------------------------------------------|---|--|--|
| Applicant Informatic                            | n                                                                  | Booking Information  | ı                                        |   |  |  |
| * Applicant Name                                | KASIM BIN ABU                                                      | * Total Quantity     | 100                                      | * |  |  |
| <u>*</u> Email                                  | nurra@my-sands.com                                                 |                      | Total number of animals in this booking. |   |  |  |
|                                                 |                                                                    | * Animal             | Cattle                                   | - |  |  |
| * Address                                       | 67, <u>JALAN</u> JENDERAM                                          | * Country of Origin  | Australia                                | • |  |  |
|                                                 | l                                                                  | * Purpose            | Slaughter                                | • |  |  |
| * Country                                       | Malaysia                                                           | * Quarantine Station | SKH KLIA                                 | - |  |  |
| * Nationality                                   | <ul> <li>Malaysian Others</li> </ul>                               | * Entry Point        | Pelabuhan Klang - South Port             | • |  |  |
| "Identity No.                                   | 551124105067                                                       | * Date of Quarantine | 20/11/2013                               |   |  |  |
|                                                 | Enter applicant IC or Passport number without dashes<br>or spaces. | Agent Information    |                                          |   |  |  |

Figure 1-17 : RESERVATION FOR GROUP ANIMAL

| pplicant Inform    | mation                          | Booking Inform        | ation                           |
|--------------------|---------------------------------|-----------------------|---------------------------------|
| Applicant Name     | KASIM BIN ABU                   | Quantity              | 100                             |
| Email              | nurra@my-sands.com              | Animal                | Cattle                          |
| Address            | 67, JALAN JENDERAM              | Country of Origin     | Australia                       |
|                    | Malaysia                        | Purpose               | Slaughter                       |
| Identity No.       | Malaysian: 551124105067         | Quarantine            | SKH KLIA                        |
| Contact No.        | 01234567                        | Station               |                                 |
| Fax No.            | 03456778                        | Entry Point           | Pelabuhan Klang -<br>South Port |
| Company Name       | KORBAN SDN BHD                  | Date of<br>Quarantine | 20/11/2013                      |
| Company<br>Address | 89, JALAN DAMANSARA<br>Malaysia | addianano             |                                 |

Figure 1-18 : SYSTEM WILL DISPLAY THE "APPLICANT INFORMATION".

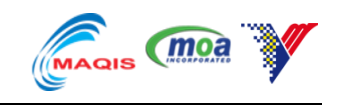

Click on "Add animal Information" to add animal details.

| AQS Reserva       | ation: Add Animal Information |          |                       | *                               |
|-------------------|-------------------------------|----------|-----------------------|---------------------------------|
| nimal Information |                               |          | Booking Inform        | ation                           |
| * Prood           | Adap                          |          | Quantity              | 100                             |
| Dieed             | Aden                          |          | Animal                | Cattle                          |
| * Quantity        | 101                           | <u> </u> | Country of Origin     | Australia                       |
|                   |                               |          | Purpose               | Slaughter                       |
| * Age             | 14                            | ×        | Quarantine<br>Station | SKH KLIA                        |
|                   |                               |          | Entry Point           | Pelabuhan Klang -<br>South Port |
|                   | Add Animal Information Cancel |          | Date of<br>Quarantine | 2013-11-20 08:00:00<br>+0800    |

### Figure 1-19 : GROUP ANIMAL INFORMATION

System will display reservation information. Click on "Submit Reservation" to submit the form.

| Applicant Inform   | nation                          |                   | Booking Inform        | ation                           |        |
|--------------------|---------------------------------|-------------------|-----------------------|---------------------------------|--------|
| Applicant Name     | KASIM BIN ABU                   |                   | Quantity              | Quantity 100                    |        |
| Email              | nurra@my-sands.com              |                   | Animal                | Cattle                          |        |
| Address            | 67, JALAN JENDERAM              | Country of Origin | Australia             |                                 |        |
|                    | Malaysia                        |                   | Purpose               | Slaughter                       |        |
| Identity No.       | Malaysian: 551124105067         |                   | Quarantine            | SKH KLIA                        |        |
| Contact No.        | 01234567                        |                   | Station               | Pelabuhan Klang -<br>South Port |        |
| Fax No.            | 03456778                        |                   | Entry Point           |                                 |        |
| Company Name       | KORBAN SDN BHD                  |                   | Date of<br>Quarantine | 20/11/201                       | 3      |
| Company<br>Address | 89, JALAN DAMANSARA<br>Malaysia |                   | quarantino            |                                 |        |
| Animal Informa     | tion                            |                   |                       |                                 |        |
| Breed              |                                 | Quantity          | Age (In Months)       |                                 |        |
| Aden               |                                 | 100               | 14                    |                                 | Delete |

Figure 1-20 : RESERVATION INFORMATION INCLUDING ANIMAL INFO

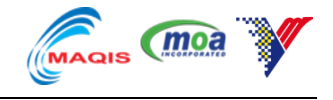

### System will display the reservation information including the booking number.

Reservation Sucessful

Your booking number: B001/000045/2013

We have sent an email containing your booking information.

Please keep the email as a copy of your reservation.

### **Applicant Information**

### **Booking Information**

| Booking No.    | B001/000045/2013        | Quantity          | 100                             |  |
|----------------|-------------------------|-------------------|---------------------------------|--|
| Applicant Name | KASIM BIN ABU           | Animal            | Cattle                          |  |
| Email          | nurra@my-sands.com      | Country of Origin | Australia                       |  |
| Address        | 67, JALAN JENDERAM      | Purpose           | Slaughter                       |  |
|                | Malaysia                | Quarantine        | SKH KLIA                        |  |
| Identity No.   | Malaysian: 551124105067 | Station           |                                 |  |
| Contact No.    | 01234567                | Entry Point       | Pelabuhan Klang -<br>South Port |  |
| Fax No.        | 03456778                | Date of           | 20/11/2013                      |  |
|                |                         | Quarantine        |                                 |  |
| Company Name   | KORBAN SDN BHD          |                   |                                 |  |
| Company        | 89, JALAN DAMANSARA     |                   |                                 |  |
| Address        | Malaysia                |                   |                                 |  |
|                |                         |                   |                                 |  |

### **Animal Information**

| Breed | Quantity | Age (In Months) |
|-------|----------|-----------------|
| Aden  | 100      | 14              |
| Home  |          |                 |

### Figure 1-21 : RESERVATION INFORMATION INCLUDING BOOKING NUMBER

Applicant will get an e-mail regarding the reservation.

| Hi, KASIM BIN ABU                                                                                                    | Ariff Azra  |
|----------------------------------------------------------------------------------------------------|-------------|
|                                                                                                    | azraai@jai  |
| We have received your booking at Animal Quarantine Service System<br>Your booking reference number is <b>B001/000045/2013</b> .<br>Your booking details is as follows: |             |
| Quarantine Stations: SKH KLIA                                                                                                    | Malavsia's  |
| Animal: Cattle                                                                                                    | personal d  |
| Date of Quarantine: 20/11/2013                                                                                                    | www.simp    |
| Please keep this number for future reference.                                                                                                    | 8 Myths     |
| We will email you when we have approve or reject your reservation within 3 working days.                                                                               | Pros Calle  |
| Animal Quarantine Service System                                                                                                    | SquareToS   |
|                                                                                                    | We Want     |
|                                                                                                    | Start Publi |
| Click here to Reply or Forward                                                                                                    | www.Traffc  |
| -                                                                                                    |             |

#### Figure 1-22 : E-MAIL REGARDING THE RESERVATION

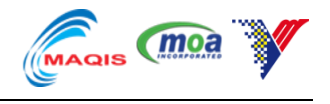

Reservation will be in the "Reservation"-Pending list waiting for the approval from DVS and applicant will receive an e-mail regarding the Approval and click the confirmation link through the email.

| Y AQS Rese                                                      | ervation Admission Observation                                 | Dismissal Payment Facility | Reports System Maintenance |         |          |                    |                              | 💄 admin 👻 |  |
|-----------------------------------------------------------------|----------------------------------------------------------------|----------------------------|----------------------------|---------|----------|--------------------|------------------------------|-----------|--|
|                                                                 | OLARANTINE STATION AN ACCESS                                   |                            |                            |         |          |                    |                              |           |  |
| RESERVATION Pending Approved Confirmed Rejected Canceled Search |                                                                |                            |                            |         |          |                    |                              |           |  |
| Booking No.                                                     | Applicant                                                      | Date of Reservation        | Date of Quarantine         | Species | Quantity | Quarantine Station | Entry Point                  |           |  |
| B001/000045/2013                                                | KASIM BIN ABU<br>mura@my-sands.com<br>Malaysian - 551124105067 | 08/11/2013 16:53 PM        | 20/11/2013                 | Cattle  | 100      | SKH KLIA           | Pelabuhan Klang - South Port | View      |  |

Figure 1-23 : RESERVATION WILL BE IN THE "RESERVATION"-PENDING LIST.

Applicant will need to fill up the downloaded csv template with the animal ID and necessary information according to the template.

| F  | ile Ho    | me Inse            | rt Pagel                              | Layout I        | Formulas    | Data I |
|----|-----------|--------------------|---------------------------------------|-----------------|-------------|--------|
| Pa | Cut       | y ▼<br>nat Painter | Calibri<br><b>B</b> <i>I</i> <u>U</u> | • 11<br>• • • • | т А́ А<br>А | · = =  |
|    | Clipboard | d G                |                                       | Font            |             | Gi     |
|    | L18       |                    | - (=                                  | f <sub>x</sub>  |             |        |
| 1  | А         | В                  | С                                     | D               | E           | F      |
| 1  | Тад       | Gender             | Age                                   |                 |             |        |
| 2  | tag1      | male               | 12                                    |                 |             |        |
| 3  | tag2      | female             | 13                                    |                 |             |        |
| 4  | tag3      | male               | 34                                    |                 |             |        |
| 5  | tag4      | male               | 12                                    |                 |             |        |
| 6  | tag5      | female             | 12                                    |                 |             |        |
| 7  | tag6      | male               | 12                                    |                 |             |        |
| 8  | tag7      | male               | 13                                    |                 |             |        |
| 9  | tag8      | female             | 34                                    |                 |             |        |
| 10 | tag9      | male               | 12                                    |                 |             |        |
| 11 | tag10     | male               | 12                                    |                 |             |        |
| 12 | tag11     | female             | 13                                    |                 |             |        |
| 13 | tag12     | male               | 34                                    |                 |             |        |
| 14 | tag13     | male               | 12                                    |                 |             |        |
| 15 | tag14     | female             | 13                                    |                 |             |        |
| 16 | tag15     | male               | 34                                    |                 |             |        |
| 17 | tag16     | male               | 12                                    |                 |             |        |
| 18 | tag17     | female             | 13                                    |                 |             |        |
| 19 | tag18     | male               | 34                                    |                 |             |        |

Figure 1-24 : FILL UP THE ANIMAL ID